# 十三届全国大学生信息大赛+强网杯+DASCTF八月V&N出题 赛-刷题笔记

# 原创

水星Sur ● 于 2020-08-27 13:04:56 发布 ● 1846 ◆ 收藏 2
 分类专栏: CTF Misc Web 文章标签: 信息安全 python 安全
 版权声明:本文为博主原创文章,遵循 CC 4.0 BY-SA 版权协议,转载请附上原文出处链接和本声明。
 本文链接: https://blog.csdn.net/pone2233/article/details/108255940
 版权

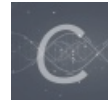

CTF 同时被3个专栏收录

20 篇文章 0 订阅

订阅专栏

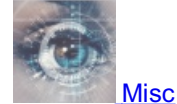

22 篇文章 0 订阅

订阅专栏

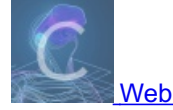

11 篇文章 0 订阅 订阅专栏

菜鸟的自白:

第十三届全国大学生信息安全竞赛

the\_best\_Ctf\_game

电脑被黑

第四届"强网杯"全国网络安全挑战赛

主动

upload

DASCTF 八月浪漫七夕战

双重图格

eeeeeeasyusb

参考文献

菜鸟的自白:

刚开始我还不知道什么是CTF到了大学,有学长带起,慢慢的步入这个信安大世界,我从基础小白,到现在入门小菜鸟,我觉得 学习CTF,可以锻炼自己写脚本,看bug,学渗透,不断的充实自己,这次这3个比赛,真的让我发现,自己还是很菜鸟,需要 继续锻炼,然后各位加油!下载文件猛如虎,一看战绩0-5,太难了。QWQ

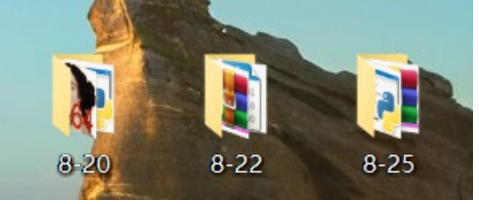

## 第十三届全国大学生信息安全竞赛

### the\_best\_Ctf\_game

### 放入winhex里面就能看到flag

| 0003B0 | 0C | 00                     | 00            | 00            | E0 | FF                     | FF                     | FF | в0 | FF                     | FF | FF                     | 00 | 00            | 00                     | 00 | à    | 999°99               | Ŷ        |
|--------|----|------------------------|---------------|---------------|----|------------------------|------------------------|----|----|------------------------|----|------------------------|----|---------------|------------------------|----|------|----------------------|----------|
| 0003C0 | 66 | 00                     | 00            | 00            | 00 | 00                     | 00                     | 00 | 00 | 00                     | 00 | 00                     | 00 | 00            | 00                     | 00 | f    |                      |          |
| 0003D0 | 01 | 00                     | 00            | 00            | 00 | 00                     | 00                     | 00 | 0C | 00                     | 00 | 00                     | E0 | FF            | FF                     | FF |      |                      | àyyy     |
| 0003E0 | в0 | $\mathbf{F}\mathbf{F}$ | $\mathbf{FF}$ | $\mathbf{FF}$ | 00 | 00                     | 00                     | 00 | 6C | 00                     | 00 | 00                     | 00 | 00            | 00                     | 00 | °ŸŸŸ | 1                    |          |
| 0003F0 | 00 | 00                     | 00            | 00            | 00 | 00                     | 00                     | 00 | 01 | 00                     | 00 | 00                     | 00 | 00            | 00                     | 00 |      |                      |          |
| 000400 | 0C | 00                     | 00            | 00            | E0 | $\mathbf{F}\mathbf{F}$ | $\mathbf{FF}$          | FF | B0 | $\mathbf{F}\mathbf{F}$ | FF | $\mathbf{FF}$          | 00 | 00            | 00                     | 00 | à    | ŸŸŸ°ŸŸ               | Ÿ        |
| 000410 | 61 | 00                     | 00            | 00            | 00 | 00                     | 00                     | 00 | 00 | 00                     | 00 | 00                     | 00 | 00            | 00                     | 00 | a    |                      |          |
| 000420 | 01 | 00                     | 00            | 00            | 00 | 00                     | 00                     | 00 | 0C | 00                     | 00 | 00                     | E0 | FF            | FF                     | FF |      |                      | àÿÿÿ     |
| 000430 | B0 | $\mathbf{F}\mathbf{F}$ | $\mathbf{FF}$ | FF            | 00 | 00                     | 00                     | 00 | 67 | 00                     | 00 | 00                     | 00 | 00            | 00                     | 00 | °ŸŸŸ | g                    |          |
| 000440 | 00 | 00                     | 00            | 00            | 00 | 00                     | 00                     | 00 | 01 | 00                     | 00 | 00                     | 00 | 00            | 00                     | 00 |      |                      |          |
| 000450 | 0C | 00                     | 00            | 00            | E0 | FF                     | $\mathbf{F}\mathbf{F}$ | FF | B0 | FF                     | FF | $\mathbf{FF}$          | 00 | 00            | 00                     | 00 | à    | YYY <sup>°</sup> YY? | Ŷ        |
| 000460 | 7B | 00                     | 00            | 00            | 00 | 00                     | 00                     | 00 | 00 | 00                     | 00 | 00                     | 00 | 00            | 00                     | 00 | (    |                      |          |
| 000470 | 01 | 00                     | 00            | 00            | 00 | 00                     | 00                     | 00 | 0C | 00                     | 00 | 00                     | E0 | FF            | FF                     | FF |      |                      | àyyy     |
| 000480 | в0 | FF                     | $\mathbf{FF}$ | FF            | 00 | 00                     | 00                     | 00 | 36 | 00                     | 00 | 00                     | 00 | 00            | 00                     | 00 | °yyy | 6                    |          |
| 000490 | 00 | 00                     | 00            | 00            | 00 | 00                     | 00                     | 00 | 01 | 00                     | 00 | 00                     | 00 | 00            | 00                     | 00 |      |                      |          |
| 0004A0 | 0C | 00                     | 00            | 00            | E0 | FF                     | FF                     | FF | в0 | FF                     | FF | FF                     | 00 | 00            | 00                     | 00 | à    | 999°99               | Ŷ        |
| 0004B0 | 35 | 00                     | 00            | 00            | 00 | 00                     | 00                     | 00 | 00 | 00                     | 00 | 00                     | 00 | 00            | 00                     | 00 | 5    |                      |          |
| 0004C0 | 01 | 00                     | 00            | 00            | 00 | 00                     | 00                     | 00 | 0C | 00                     | 00 | 00                     | E0 | FF            | FF                     | FF |      |                      | àyyy     |
| 0004D0 | в0 | $\mathbf{F}\mathbf{F}$ | $\mathbf{FF}$ | $\mathbf{FF}$ | 00 | 00                     | 00                     | 00 | 65 | 00                     | 00 | 00                     | 00 | 00            | 00                     | 00 | °YYY | e                    |          |
| 0004E0 | 00 | 00                     | 00            | 00            | 00 | 00                     | 00                     | 00 | 01 | 00                     | 00 | 00                     | 00 | 00            | 00                     | 00 |      |                      |          |
| 0004F0 | 0C | 00                     | 00            | 00            | E0 | $\mathbf{F}\mathbf{F}$ | $\mathbf{F}\mathbf{F}$ | FF | в0 | $\mathbf{F}\mathbf{F}$ | FF | $\mathbf{F}\mathbf{F}$ | 00 | 00            | 00                     | 00 | à    | YYY°YY:              | Ŷ        |
| 000500 | 30 | 00                     | 00            | 00            | 00 | 00                     | 00                     | 00 | 00 | 00                     | 00 | 00                     | 00 | 00            | 00                     | 00 | 0    |                      |          |
| 000510 | 01 | 00                     | 00            | 00            | 00 | 00                     | 00                     | 00 | 0C | 00                     | 00 | 00                     | E0 | $\mathbf{FF}$ | $\mathbf{F}\mathbf{F}$ | FF |      |                      | àÿÿÿ     |
| 000520 | B0 | $\mathbf{F}\mathbf{F}$ | $\mathbf{FF}$ | $\mathbf{FF}$ | 00 | 00                     | 00                     | 00 | 32 | 00                     | 00 | 00                     | 00 | 00            | 00                     | 00 | °ŸŸŸ | 2                    |          |
| 000530 | 00 | 00                     | 00            | 00            | 00 | 00                     | 00                     | 00 | 01 | 00                     | 00 | 00                     | 00 | 00            | 00                     | 00 |      |                      |          |
| 000540 | 0C | 00                     | 00            | 00            | E0 | FF                     | $\mathbf{FF}$          | FF | B0 | FF                     | FF | $\mathbf{FF}$          | 00 | 00            | 00                     | 00 | à    | ŸŸŸ°ŸŸ               | Ÿ        |
| 000550 | 66 | 00                     | 00            | 00            | 00 | 00                     | 00                     | 00 | 00 | 00                     | 00 | 00                     | 00 | 00            | 00                     | 00 | f    |                      |          |
| 000560 | 01 | 00                     | 00            | 00            | 00 | 00                     | 00                     | 00 | 0C | 00                     | 00 | 00                     | E0 | $\mathbf{FF}$ | $\mathbf{F}\mathbf{F}$ | FF |      |                      | àyyy     |
| 000570 | в0 | $\mathbf{F}\mathbf{F}$ | $\mathbf{FF}$ | $\mathbf{FF}$ | 00 | 00                     | 00                     | 00 | 32 | 00                     | 00 | 00                     | 00 | 00            | 00                     | 00 | °ŸŸŸ | 2                    |          |
| 000580 | 00 | 00                     | 00            | 00            | 00 | 00                     | 00                     | 00 | 01 | 00                     | 00 | 00                     | 00 | 00            | 00                     | 00 |      |                      |          |
| 000590 | 0C | 00                     | 00            | 00            | E0 | FF                     | FF                     | FF | в0 | FF                     | FF | FF                     | 00 | 00            | 00                     | 00 | à    | YYY°YY               | Υ        |
| 0005A0 | 36 | 00                     | 00            | 00            | 00 | 00                     | 00                     | 00 | 00 | 00                     | 00 | 00                     | 00 | 00            | 00                     | 00 | 6    |                      |          |
| 0005B0 | 01 | 00                     | 00            | 00            | 00 | 00                     | 00                     | 00 | 0C | 00                     | 00 | 00                     | E0 | FF            | FF                     | FF |      |                      | àyyy     |
| 0005c0 | в0 | FF                     | FF            | FF            | 00 | 00                     | 00                     | 00 | 2D | 00                     | 00 | 00                     | 00 | 00            | 00                     | 00 | °YYY | -                    |          |
| 0005D0 | 00 | 00                     | 00            | 00            | 00 | 00                     | 00                     | 00 | 01 | 00                     | 00 | 00                     | 00 | 00            | 00                     | 00 |      |                      |          |
| 0005E0 | 0C | 00                     | 00            | 00            | ЕÛ | FF                     | FF                     | FF | в0 | FF                     | FF | FF                     | 00 | 00            | 00                     | 00 | à    | 999°99               | Ŷ        |
| 0005F0 | 30 | 00                     | 00            | 00            | 00 | 00                     | 00                     | 00 | 00 | 00                     | 00 | 00                     | 00 | 00            | 00                     | 00 | 0 og | sdn ne               | t/none22 |
| 000600 | 01 | 00                     | 00            | 00            | 00 | 00                     | 00                     | 00 | 0C | 00                     | 00 | 00                     | E0 | FF            | FF                     | FF |      |                      | àyyy     |

#### 把他复制出来,删除多余的东西,就有了flag了

flag{65e02f26-0d6e-463f-bc63-2df733e47fbe}

电脑被黑

放入取证大师中找到被删除文件

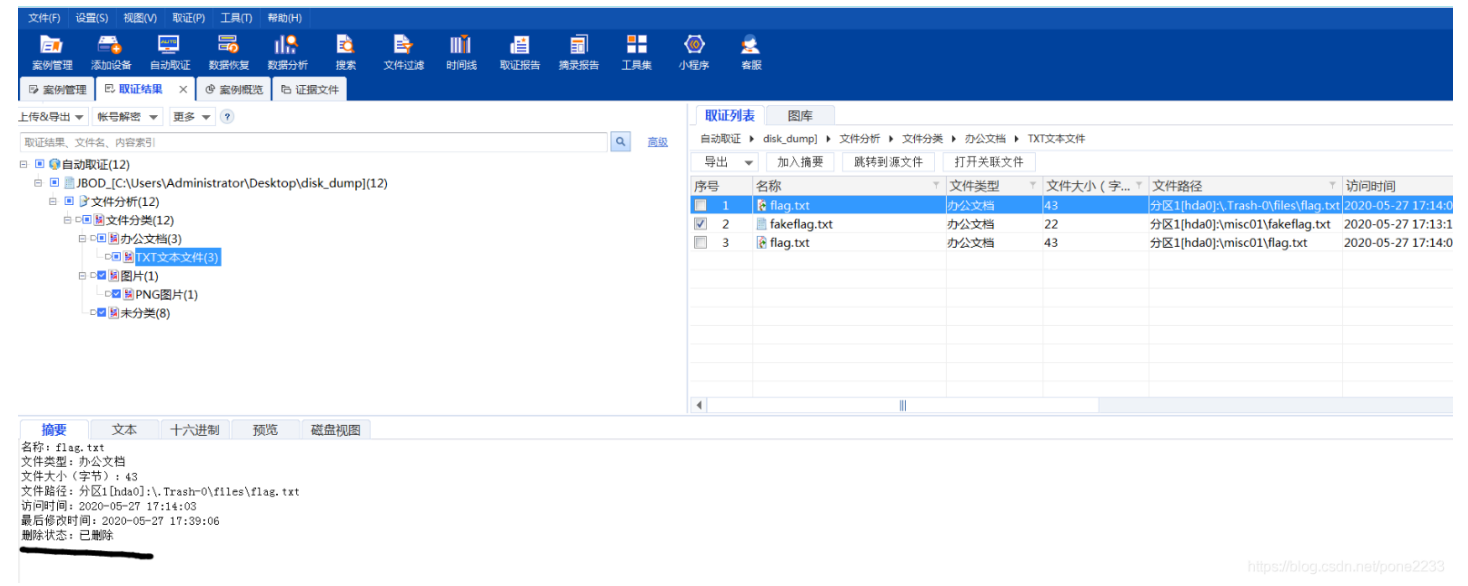

打开一看是某种加密

☐ flag.txt - 记事本 文件(F) 编辑(E) 格式(O) 查看(V) 帮助(H)
D\*□? / b□1N笾霅f\$\窝鲎M□jA 飷Z~[炝鹪a□□E敫

然后使用binwalk分离一下发现了3样子东西

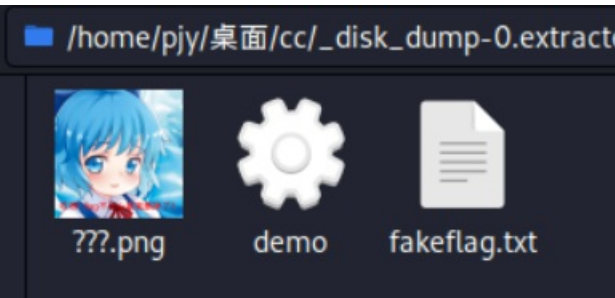

```
发现demo里面是一个文件加密程序,我们反编译一下
         int __cdecl main(int argc, const char **argv, const char **envp)
         {
           int result; // eax
           char v4; // [rsp+1Dh] [rbp-13h]
           char v5; // [rsp+1Eh] [rbp-12h]
           char v6; // [rsp+1Fh] [rbp-11h]
           FILE *v7; // [rsp+20h] [rbp-10h]
           FILE *stream; // [rsp+28h] [rbp-8h]
           v4 = 34;
           v5 = 0;
           v7 = fopen(argv[1], "rb");
           if (v7)
           {
             stream = fopen(argv[1], "rb+");
             if ( stream )
             {
               while (1)
               {
                 v6 = fgetc(v7);
                 if ( v6 == -1 )
                  break;
                 fputc(v4 ^ (v5 + v6), stream);
                                                   1 重点算法
                 v4 += 34;
                 v5 = (v5 + 2) \& 0xF;
               }
               fclose(v7);
               fclose(stream);
               result = 0;
             }
             else
             {
               printf("cannot open file", "rb+", argv);
               result = 0;
             }
           }
```

```
#include <iostream>
#include <stdio.h>
using namespace std;
int main(int argc, char *argv[]) {
 FILE *stream; // [rsp+28h] [rbp-8h]
 v4 = 34;
 v7 = fopen("flag.txt", "rb");
  stream = fopen("flag.txt", "rb+");
  if ( stream )
   fclose(stream);
   printf("cannot open file", "rb+", argv);
   result = 0;
```

### 就得到了flag

flag{e5d7c4ed-b8f6-4417-8317-b809fc26c047}

## 第四届"强网杯"全国网络安全挑战赛

### 主动

打开一看发现了system,那就说明可以执行linux代码指令

我们先使用一下Is查看一下又什么文件然后发现了flag.php

```
← → C ① 不安全 | 39.96.23.228:10002/?ip=%0a%20ls
```

https://blog.csdn.net/pone2233

然后试一下使用cat flag.php 不行,给拦截了,那我就换成cat \*.php 就成功了

← → C ① 不安全 | view-source:39.96.23.228:10002/?ip=%0a%20cat%20\*.php

```
<code><span style="color: #000000">
    1
                     <span style="color: #0000BB">&lt;?php<br />highlight_file</span><span style="color: #007700">(</span</pre>
     2
                     #0000BB">preg_match</span><span style="color: #007700">(</span><span style="color: #DD0000">"/flag/i"</spa
                      <span style="color: #DD0000">"ip"</span><span style="color: #007700">]))<br />{<br />&nbsp;&nbsp;&nbsp;%nbsp;%nbsp
                    style="color: #0000BB">system</span><span style="color: #007700">(</span><span style="color: #DD0000">"pir
#0000BB">ip</span><span style="color: #007700">]</span><span style="color: #DD0000">"</span><span style="color: #DD0000">"</span></span style="color: #DD0000">"</span style="color: #DD0000">"</span style="color: #DD0000">"</span style="color: #DD0000">"</span style="color: #DD0000">"</span style="color: #DD0000">"</span style="color: #DD0000">"</span style="color: #DD0000">"</span style="color: #DD0000">"</span style="color: #DD0000">"</span style="color: #DD0000">"</span style="color: #DD0000">"</span style="color: #DD0000""</span style="color: #DD0000">"</span style="color: #DD0000""</span style="color: #DD0000"">"</span style="color: #DD0000""</span style="color: #DD0000"">"</span style="color: #DD0000""</span style="color: #DD0000""">"<
                   </code><?php
$flag = "flag{I_like_qwb_web}"; <?php
     3
     4
                    highlight file("index.php");
     5
    6
                    if(preg_match("/flag/i", $_GET["ip"]))
    7
                     {
    8
                                               die("no flag");
    9
 10 }
 11
                    system("ping -c 3 $_GET[ip]");
 12
 13
                    ?>
14
 15
 16
```

https://blog.csdn.net/pone2233

ip=%0a cat \*.php

### upload

下载文件发现是文件分析题目

🌆 upload.zip

| 文件(F) 命令(C) 工具(S)                                                                                                    | ) 收藏夹(O) 选项(N) | 帮助(H)  |         |           |         |             |       |          |  |  |  |  |
|----------------------------------------------------------------------------------------------------|----------------|--------|---------|-----------|---------|-------------|-------|----------|--|--|--|--|
| 添加 解压到 测                                                                                                    |                | 重找     | ▲       | 信息        | (3)     | <b>唐</b> 注释 | 自解压格  | 武        |  |  |  |  |
| in the second second s |                |        |         |           |         |             |       |          |  |  |  |  |
| 名称                                                                                                    | 大小             | 压缩后大小  | 类型      |           |         | 修改时间        |       | CRC32    |  |  |  |  |
| J                                                                                                    |                |        | 文件夹     |           |         |             |       |          |  |  |  |  |
| 🛅 data.pcapng                                                                                                    | 36,416         | 33,287 | Wiresha | ark captu | re file | 2020/8/14   | 22:43 | 10E2A7A4 |  |  |  |  |
|                                                                                                    |                |        |         |           |         |             |       |          |  |  |  |  |
|                                                                                                    |                |        |         |           |         |             |       |          |  |  |  |  |
|                                                                                                    |                |        |         |           |         |             |       |          |  |  |  |  |
|                                                                                                    |                |        |         |           |         |             |       |          |  |  |  |  |

\_

# 老规矩追溯一下tcp然后发现了一个图片

| 2006100772460252102270066002                                                                                                    |
|----------------------------------------------------------------------------------------------------|
|                                                                                                    |
| Content-Disposition: form-data; name= file; filename= stegnide.jpg                                                                                                    |
| Content-Type: image/jpeg                                                                                                    |
|                                                                                                    |
| JFIFC.                                                                                                    |
|                                                                                                    |
|                                                                                                    |
|                                                                                                    |
|                                                                                                    |
|                                                                                                    |
|                                                                                                    |
|                                                                                                    |
|                                                                                                    |
| ······}······}······!IA·.Qd. q.2····#B···K·.>30Г.                                                                                                    |
|                                                                                                    |
| <pre>%&amp; ()*456789:CDEFGHIJSTUVWXYZcdefghiJstuvwxyz</pre>                                                                                                    |
|                                                                                                    |
| wl1AQ.aq."2B #3Rbr.                                                                                                    |
| .\$4.                                                                                                    |
| %&'()*56789:CDEFGHIJSTUVWXYZcdefghijstuvwxyz                                                                                                    |
| QA.Pi.R.ZC@R.hQEQEQIE4.j).ZSY3p8                                                                                                    |
| F.@SH.i)(.                                                                                                    |
| ((A](6.,({Rb.,E.T.,U,b,(                                                                                                    |
| $A_{1} = A_{2} = A_{1} = A_{2} = A_{2$                                                                                                    |
| $\frac{1}{2}$ dn $\frac{1}{2}$ n $\frac{1}{2}$ $\frac{1}{2}$ |
| D D b b b b b b b b b b b b b b b b b b                                                                                                    |
|                                                                                                    |
|                                                                                                    |
|                                                                                                    |
| .ZDM.EXV.rW[.y.hr]U.{8}.6S)V.QHj:ZZ.AEFJR*3@                                                                                                    |
| 11.@.4.N".x.B.:H)qMjv.#b,%1almC(.'.ugbj:% .4(4R.E.                                                                                                    |
| %R).SMQE                                                                                                    |
| TuiiY3J.)R4.9p.k@.R.U(.F).b.G4E=jB0.*.#8.                                                                                                    |
|                                                                                                    |
| FNj.ucI.YHGZ."y{.eE.ePvd1f5.                                                                                                    |
| 9.[.:.3nUS.3WH5.e.I.M.H{z.?\$8f9[.y#<br>by.I6h.;.0}                                                                                                    |
| 9@'.k.k0xs\m.j:Uig0.h.X.fA.N7S                                                                                                    |
| ·B. ·a)····7tsc.··i··                                                                                                    |
| F. iF: VHi&Y FV6                                                                                                    |
| $ \begin{array}{c} 1 \\ 1 \\ 1 \\ 1 \\ 1 \\ 1 \\ 1 \\ 1 \\ 1 \\ 1 $                                                                                                    |
| HØ 2.2 2 C/2 H H2 L HAR HØ 1 tops(c) 3 ###                                                                                                    |
|                                                                                                    |

### 导出来还挺骚

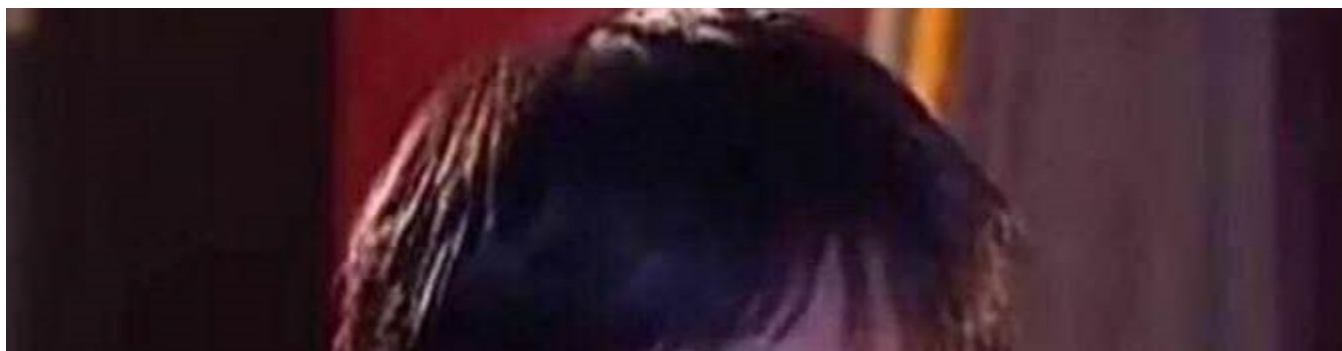

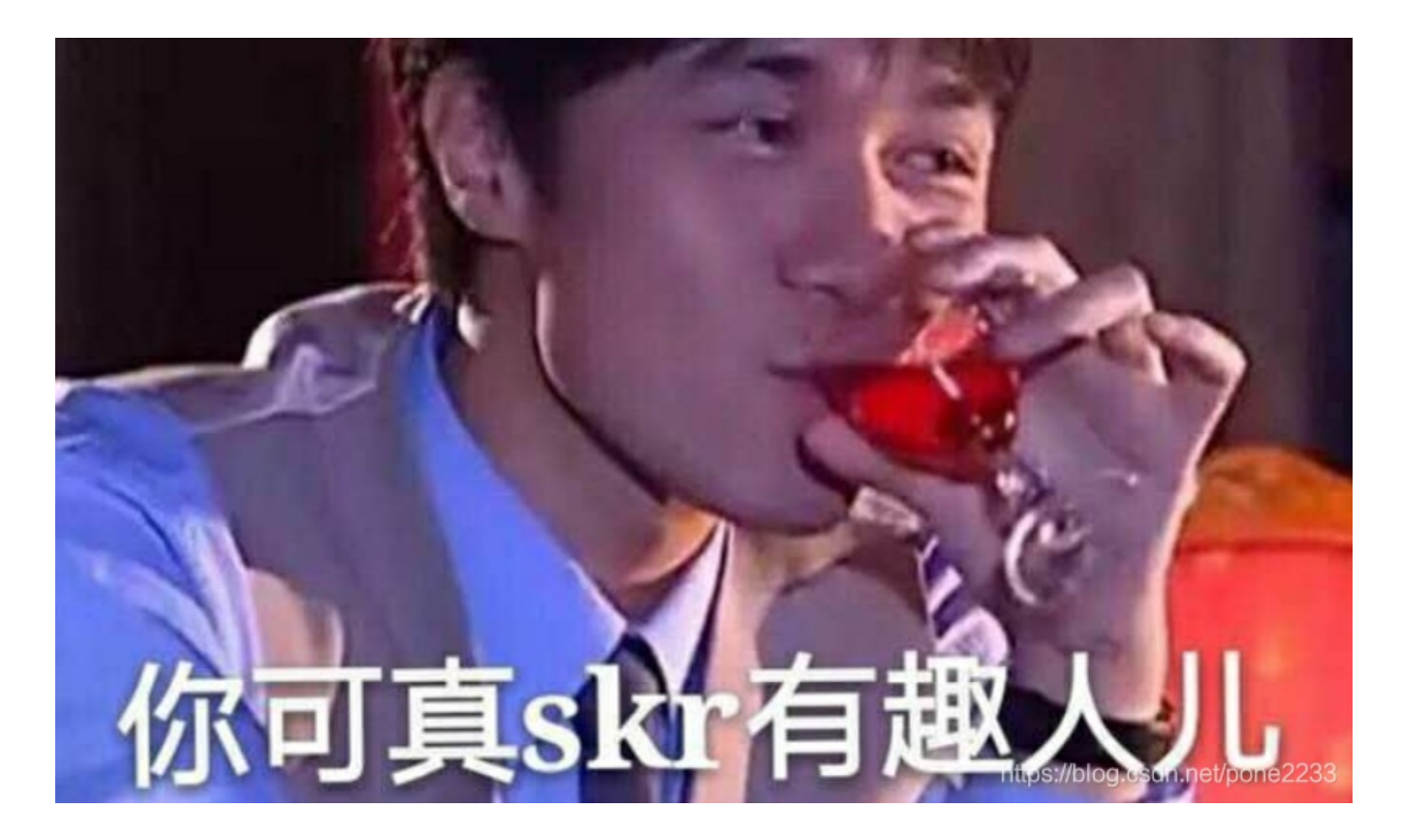

重点来了就是他的图片名字,就是一个隐写名字

-----29061997724503521033788658882 Content-Disposition: form-data; name="file"; filename="steghide.jpg" Content-Type: image/jpeg

弱密码试试就成功了密码 123456

E:\>cd E:\桌面\CTF工具包\[隐写工具]steghide

E:\桌面\CTF工具包\[隐写工具]steghide>steghide.exe extract -sf E:\桌面\8-22\data\1.jpg Enter passphrase: steghide: could not extract any data with that passphrase!

stegnide. Could not extract any data with that passphrase:

E:\桌面\CTF工具包\[隐写工具]steghide>steghide.exe extract -sf E:\桌面\8-22\data\1.jpg Enter passphrase: wrote extracted data to "flag.txt".

🥘 flag.txt - 记事本

文件(F) 编辑(E) 格式(O) 查看(V) 帮助(

flag{te11\_me\_y0u\_like\_it}

还好手快,抢了题目,到这里为止发现了这个就是PWN杯!!!!太欺负人了

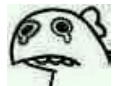

### DASCTF 八月浪漫七夕战

### 双重图格

下载文件,我们首先检查一下xls,里面是否又夹带 里里外外看了一次,就发现了一个东西

# Insert:OFF5ET28354h

# 就看的很清楚了 Insert:OFF5ET 28354h 这个词汇翻译一下,就知道位移,在28345H 这个为止上面需要位移。

| 起始页 test cipher.png×                                                                                                 |                                                                    | < > ▽ 工作区                               |                                       |
|----------------------------------------------------------------------------------------------------|--------------------------------------------------------------------|-----------------------------------------|---------------------------------------|
| ▼ 编辑方式: 十六进制(H) > 运行脚本 > 运行模板: PNG.bt > ▷                                                                            |                                                                    | ▶ 打开的文件                                 |                                       |
| <u>0123456789ABCDEF</u>                                                                                              | 0123456789ABCDEF                                                   | □ cipher.png E:\桌面\8                    |                                       |
| 5:03E0h: C6 32 D2 18 63 8C B1 8C 34 C6 18 63 2C 23 8D 31                                                             | #20.c@±@4#.c,#.1                                                   | PNG bt 1 C·\Users\/                     |                                       |
| 5:03F0h: C6 18 CB 48 63 8C 31 C6 32 D2 18 63 8C B1 8C 34                                                             | E.EHCCE1E2O.CCE±CE4                                                | DNG bt:2 Cillions/                      |                                       |
| 5:0400h: C6 18 63 2C 23 8D 31 C6 18 CB 48 63 8C 31 C6 58                                                             | E.C, #.1E.EHCCE1EX                                                 | DNC ht2 Cillians                        |                                       |
| 5:0410h: 46 1A 63 8C 31 96 91 C6 18 63 8C 65 A4 31 C6 18                                                             | F. ccl - E. cce alk                                                | PING.DL:3 C:\Users\/                    |                                       |
| 5:0420h: 63 19 69 8C 31 C6 58 46 1A 63 8C 31 96 91 C6 18                                                             | C.1ClEXF.CCl-'E.                                                   | test E:\杲囬\8-                           |                                       |
| 5:0430h: 63 8C 65 A4 31 C6 18 63 19 69 8C 31 C6 58 46 1A                                                             | cœe¤1æ.c.1œ1æxF.                                                   | 📂 收藏的文件                                 |                                       |
| 5:0440h: 63 8C 31 96 91 C6 18 63 8C 65 A4 31 C6 18 63 19                                                             | CEI-'E.CEe¤IE.C.                                                   | 🦻 最近的文件                                 |                                       |
| 5:0450h: 69 8C 31 C6 18 CB 48 63 8C 31 C6 32 D2 18 63 8C                                                             | 1CLR.EHCCLR2O.CC                                                   | □ Octobd.txt E:\桌面\8-                   |                                       |
| 5:0460n: BI 8C 34 C6 18 63 2C 23 8D 31 C6 18 CB 48 63 8C                                                             | tuste.c, #.1R.EHCu                                                 | isteahide.php E:\桌面\8-                  |                                       |
| 5:0470n: 31 C6 32 D2 18 63 8C B1 8C 34 C6 18 63 2C 23 8D                                                             | IRZO.CUETUAR.C,F.                                                  | 2 ipg F\桌面\8-                           |                                       |
| 5:0480h: 31 C6 18 CB 48 63 8C 31 C6 32 D2 18 63 8C B1 8C                                                             | An - A in - inin                                                   | IPG bt Cillions                         |                                       |
| 5:0490h: 34 C6 18 63 2C 23 8D 31 C6 18 63 19 69 8C 31 C6<br>5:0480b: 59 46 18 63 9C 31 66 61 66 19 63 9C 65 84 31 66 | 4E.C, #.IE.C.IEIE                                                  | Line Line Line Line Line Line Line Line |                                       |
| 5:04R0h: 10 63 10 60 90 31 66 59 46 18 63 80 31 66 91 66                                                             | AF.CELT R.CECMIR                                                   | key.jpg                                 |                                       |
| 5:0420h: 18 63 80 65 M 31 C6 18 63 19 69 80 31 C6 58 46                                                              | CREATER C IRIEVE                                                   |                                         |                                       |
| 5:0400h: 10 63 80 31 96 91 06 18 63 80 81 80 34 06 18 63                                                             | $c(\mathbb{R}^{1}) = \sum_{k=1}^{N} c(\mathbb{R}^{k}) R_{k} c_{k}$ | □ ⊥ □ □ □ 页源自理語                         |                                       |
| 5:04E0h: 2C 23 8D 31 C6 18 CB 48 63 8C 31 E6 DF E1 FF 03                                                             | # 18 EHc@1#8áÿ                                                     | 变量                                      |                                       |
| 5:04F0b: 99 2F 15 4E D5 A1 1B D9 00 00 00 49 45 4E 44                                                                | $\mathbf{v}' \in \mathbf{N}^{\circ}$                               | 名称                                      | 值 开始 大小 颜色                            |
| 5:0500h: AR 42 60 82 66 63 54 4C 00 00 00 01 00 00 02 61                                                             |                                                                    | > struct PNG_CHUNK chunk                | [7] IDAT (Critic 18091b 800Ch Eq: B   |
| 5:0510h: 00 00 02 0A 00 00 00 10 00 00 1C 00 01 00 5F                                                                |                                                                    | struct DNC_CUUNK shunk                  | [9] IDAT (Critic 2000Db 800Cb For D   |
| 5:0520h: 00 00 5D E5 6B 03 00 00 80 04 66 64 41 54 00 00                                                             | ]åk€.fdAT                                                          | Struct PING_CHOINK chulk                | [0] IDAT (CHIC 2009DH 600CH FG. B     |
| 5:0530h: 00 02 78 DA EC 7D 79 9C 14 C5 F9 FE F3 56 75 F7                                                             | xÚì}yœ.ÅùþóVu÷                                                     | struct PNG_CHUNK chunk                  | [9] IDAT (Critic 280A9h 2A7h Fg: B    |
| 5:0540h: CC CE 1E 2C EB 8A 88 88 06 09 22 A2 41 44 82 8A                                                             | ÌÎ.,ëŠ^^"¢AD,Š                                                     | struct PNG_CHUNK chunk                  | [10] fcTL (Ancill 28350h 26h Fg: B    |
| 5:0550h: 88 88 17 F1 BE C5 DB 78 8B B7 51 63 12 FD 19 43                                                             | ^^.ñ¾ÅÛx‹ Qc.ý.C                                                   | > struct PNG_CHUNK chunk                | [11] fdAT (Ancill 28376h 8010h Fa: B  |
| 5:0560h: 8C 31 7E 8D F1 8A F7 7D E2 85 4A BC 45 44 62 50                                                             | Œ1∼.ñŠ÷}âJ¾EDbP                                                    | > struct PNG_CHUNK chunk                | [12] fdAT (Ancill 30386h 8010h Eq. B  |
| 5:0570h: D1 78 06 B9 44 04 E4 86 5D D8 63 A6 AB EA FD FD                                                             | Ñx.¹D.ä†]Øc¦«êýý                                                   | struct DNC_CITUNK should                | [12] fart (recent 2000ch 0010h Fg. D  |
| 5:0580h: 51 BD 3D B3 B3 B3 27 0B 5E F5 7C 5A EC ED E9 BB                                                             | Q <sup>1</sup> 2= <sup>3 3 3 '</sup> .^õ Zìíé≫                     | > struct PING_CHOINK chunk              | [15] IdAT (Ancill 56596n 6010n Fg: D  |
| 5:0590h: AB EA A9 F7 26 66 86 83 83 83 83 83 83 43 13 08                                                             | ≪ê©÷&f†fffffC                                                      | struct PNG_CHUNK chunk                  | [14] fdAT (Ancill 403A6h 8010h Fg: B  |
| 5:05A0h: F7 0A D6 15 4A B9 77 E0 E0 E0 E0 E0 38 D2 A1 31                                                             | ÷.Ö.J¹wààààà8Ò;1                                                   | struct PNG_CHUNK chunk                  | [15] fdAT (Ancill 483B6h 8010h Fg: B  |
| 5:05B0h: 35 3E FF 3C 0E 39 04 45 45 28 2A C2 16 5B E0 97                                                             | 5>ÿ<.9.EE(*Ã.[à-                                                   | > struct PNG_CHUNK chunk                | [16] fdAT (Ancill 503C6h 132h Fa: B   |
| 5:05C0h: BF C4 01 07 E0 8F 7F C4 D2 A5 EE F5 38 38 38 38                                                             | 88888îf¥lõ8888                                                     | > struct Diagon HUNK chunk              | LL/L LENU) (( mu 504F8h Ch Fa: B      |
| 5:05D0h: FC 08 40 4E D7 DA 6E 7C F1 05 EE B9 07 0F 3F DC                                                             | ü.@N×Un ñ.1º?U                                                     | at the Church Street                    |                                       |
| 5:05E0h: 2C 17 26 93 38 FA 68 5C 78 21 B6 DF DE BD AD F5                                                             | ,.&"8ùh\x!¶ß₽≒=ő                                                   | struct PNG_CHONK chunk                  | [10] 50504n Un •9 B                   |
| 5:05F0h: 82 97 5F 46 BF 7E D8 72 4B F7 26 7E 0C C8 64 50                                                             | ,F;~ØrK÷&~.EdP                                                     |                                         | · · · · · · · · · · · · · · · · · · · |
| 5:0600h: 5D 8D CA 4A F7 26 IC 1C 47 FE CO 31 63 06 8E 3F                                                             | J.EJ÷&GpAIC.Z?                                                     | ▲ チャ 函数 👘 安里                            |                                       |
| 输出                                                                                                    |                                                                    |                                         |                                       |
| サ/「##F /C/11/ A douting to the A D                                                                                   |                                                                    |                                         |                                       |

模板执行成功。

| 我们         | 门首先,            | 让如0           | 10里 | 面看           | ,发    | 现一  | 个没          | 有访           | 别的 | 的东西            | <b>§</b> , ₹  | <b>戈猜</b> 》 | 则应i        | 亥是法         | 这个法           | 东西        | 需要信          | 立移,应该是插入这个位置                |
|------------|-----------------|---------------|-----|--------------|-------|-----|-------------|--------------|----|----------------|---------------|-------------|------------|-------------|---------------|-----------|--------------|-----------------------------|
| 文          | 件( <u>F</u> ) 编 | 辑( <u>E</u> ) | 搜索  | ( <u>S</u> ) | 视图    | (⊻) | 格式          | ( <u>O</u> ) | 脚本 | ·( <u>I)</u> ; | 模板(           | <u>L)</u>   | Τ昗(        | <u>I)</u> 1 | ĝ□( <u>\</u>  | <u>N)</u> | 帮助( <u> </u> | <u>–</u> )                  |
| I I        | ` ~ 📂           | ~ 🔒 🚦         | 1   | 1 🖿          | 1     | i % |             | <b>-</b> 1   | 5  | L R            | ړ 🔎           | р 🍃         | • >        | I A         | м 📐           |           | <b></b>      | Π 📰 🔤 📄 🐢 🔽 🗽 🐼 🐉           |
| 起          | 始页              | test          | cip | oher.        | . png | ×   |             |              |    |                |               |             |            |             |               |           |              |                             |
| Ŧ          | 编辑方式            | 式: 十六         | 、进制 | (H) `        | √ ž   | s行脚 | 本 ~         | ⁄ 运          | 行模 | 扳: F           | PNG.Ł         | ot 🗸        | ⊳          |             |               |           |              |                             |
|            |                 | Ò             |     | 2            |       |     | 5           | Ģ            | 7  |                | 9             | Ą           | B          | Ċ           | Ď             | E         |              | 0123456789ABCDEF            |
| 2:         | 8310h           | : 01          | 40  | 80           | 01    | 00  | 01          | 06           | 00 | 01             | 06            | 00          | 04         | 18          | 00            | 04        | 18           | .@€                         |
| 2:         | 8320h           | : 00          | 10  | 60           | 00    | 10  | 60          | 00           | 40 | 80             | 01            | 40          | 80         | 01          | 40            | 80        | 01           | ``.@€.@€.@€.                |
| 2:         | 8330h           | : 00          | 01  | 06           | 00    | 01  | <u>⁄</u> ⁄6 | 00           | 04 | 18             | 00            | 04          | 18         | 00          | 10            | 60        | 00           |                             |
| 2:         | 8340h           | : 10          | 60  | 00           | 40    | 80  | 01          | 20           | 61 | 0D             | 4A            | 15          | 90         | 26          |               |           |              | .`.@€. a.J&=¢»              |
| 2:         | 8350h           | : 00          | 00  | 00           | 1A    | 66  | 63          | 54           | 4C | 00             | 00            | 00          | 0В         | 00          | 00            | 02        | 61           | fcTLa                       |
| 2:         | 8360h           | : 00          | 00  | 02           | 0A    | 00  | 00          | 00           | 10 | 00             | 00            | 00          | 1C         | 00          | 01            | 00        | 5F           |                             |
| 2:         | 8370h           | : 00          | 00  | в0           | CA    | FB  | CC          | 00           | 00 | 80             | 04            | 66          | 64         | 41          | 54            | 00        | 00           | °ÊûÌ€.fdat                  |
| 2:         | 8380h           | : 00          | 0C  | 78           | DA    | EC  | BD          | 79           | 9C | <b>A</b> 4     | 55            | 75          | FF         | FF          | 39            | E7        | DE           | xÚì½yœ¤Uuÿÿ9ç₽              |
| 2:         | 8390h           | : A7          | AA  | D7           | Е9    | EE  | D9          | 17           | 60 | 06             | 90            | 4D          | 59         | 86          | 01            | 86        | 75           | §ª×éîÙ.`MY†.†u              |
| 2:         | 83A0h           | : 08          | AB  | в2           | 28    | 06  | D4          | 28           | 2A | 18             | 8D            | 89          | 1A         | F5          | 17            | в7        | 24           | .≪²(.Ô(*‰.õ. ·\$            |
| 2:         | 83B0h           | : 26          | 9A  | 68           | 4C    | 62  | 30          | 51           | BF | EE             | 5F            | 25          | <b>A</b> 0 | 22          | 8A            | F2        | 25           | &šhLb0Q;î_% "Šò%            |
| 2:         | 83C0h           | : 2E          | 91  | 60           | 8C    | 41  | 33          | 2E           | 20 | <b>A</b> 8     | AC            | 1A          | 18         | (76)        | D9            | 66        | EF           | .``ŒA3. <sup>~</sup> ¬(vĎfï |
| 2:         | 83D0h           | : E9          | 9E  | DE           | AA    | EA  | 79          | EE           | 3D | 9F             | $\mathbf{DF}$ | 1F          | в7         | AA          | A7            | 19        | 11           | éžÞªêyî=Ÿß. ∙ª§             |
| 2:         | 83E0h           | : D9          | D1  | 99           | FB    | 7E  | F5          | 6B           | 5E | ЗD             | D5            | DD          | D5         | 5D          | F5            | 2C        | 9F           | ÙÑ™û~õk^=ÕÝÕ]õ,Ÿ            |
| 2:         | 83F0h           | : 7B          | CE  | ЗD           | E7    | 73  | 84          | 24           | 32 | 99             | 4C            | 26          | 93         | C9          | $\mathbf{FC}$ | 0A        | 9A           | {Î=çs"\$2™L&``Éü.š          |
| 2:         | 8400h           | : DF          | 82  | 4C           | 26    | 93  | C9          | 64           | В2 | 46             | 66            | 32          | 99         | 4C          | 26            | 93        | 35           | β,L&"Éd²Ff2™L&"5            |
| 2:         | 8410h           | : 32          | 93  | C9           | 64    | 32  | 99          | AC           | 91 | 99             | 4C            | 26          | 93         | C9          | 64            | 8D        | CC           | 2"Éd2™¬ '™L&"Éd.Ì           |
| 2:         | 8420h           | : 64          | 32  | 99           | 4C    | 26  | 6B          | 64           | 26 | 93             | C9            | 64          | 32         | 59          | 23            | 33        | 99           | d2™L&kd&``Éd2Y#3™           |
| <u>-</u> - | 04201           | - 10          | 26  | 02           | 00    | 17  | 00          | 00           | 61 | 22             | 00            | 40          | DE         | 00          | 40            | 26        | 02           |                             |

Éd²Ff2™L&``52``Éd2 ™\_`™L&``Etps://blog.csdn.net/pone2233

插入之后发现,似乎还是没什么变化,然后在010中发现了

2:8440h: C9 64 B2 46 66 32 99 4C 26 93 35 32 93 C9 64 32 2:8450h: 99 AC 91 99 4C 26 93 C9 64 B2 46 66 32 99 4C 26

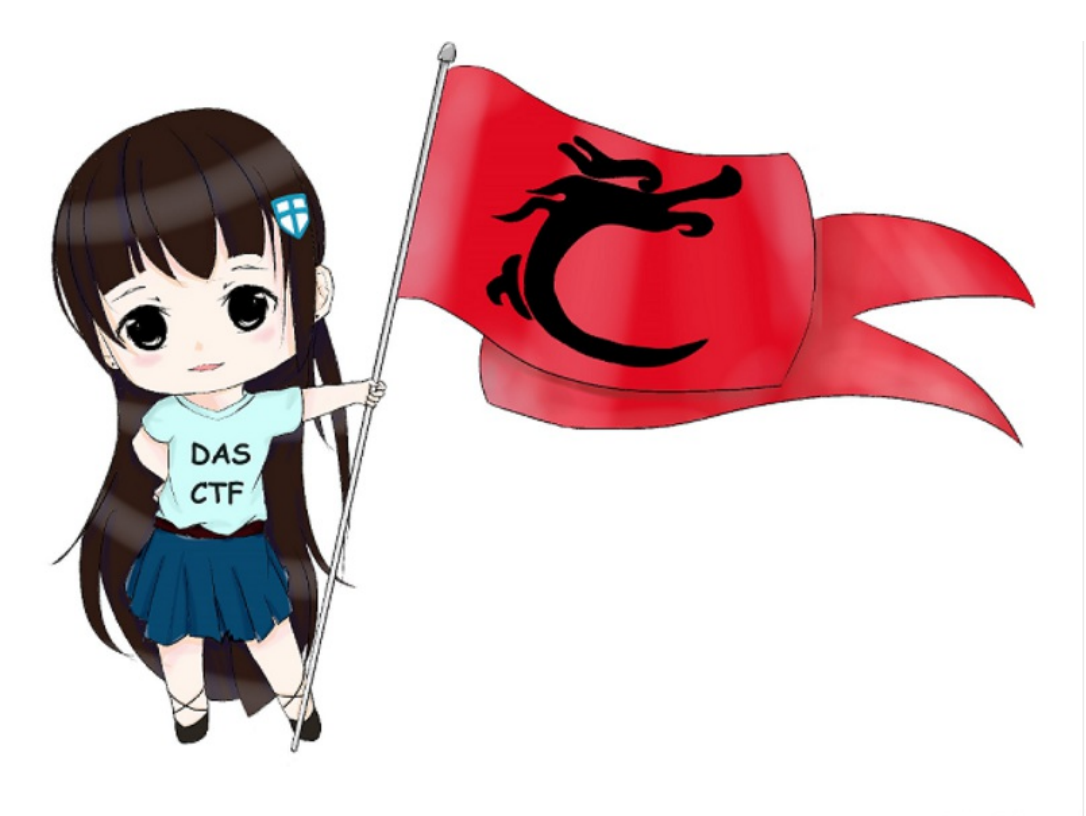

https://blog.csdn.net/pone2233

这个fdAT是什么东西然后查一下,找到了APNG,他们说这个是很相似gif然后放入谷歌和火狐里面就可以查看了

| 变量                         |              |              |            |    |
|----------------------------|--------------|--------------|------------|----|
| 名称                         | 值            | 开始           | 大小         |    |
| struct PNG_CHUNK chunk[9]  | IDAT (Critic | 280A9h       | 2A7h       | Fg |
| struct PNG_CHUNK chunk[10] | fcTL (Ancill | 28350h       | 26h        | Fg |
| struct PNG_CHUNK chunk[11] | fdAT (Ancill | 28376h       | 8010h      | Fg |
| struct PNG_CHUNK chunk[12] | fdAT (Ancill | 30386h       | 8010h      | Fg |
| struct PNG_CHUNK chunk[13] | fdAT (Ancill | 38396h       | 8010h      | Fg |
| struct PNG_CHUNK chunk[14] | fdAT (Ancill | 403A6h       | 8010h      | Fg |
| struct PNG_CHUNK chunk[15] | fdAT (Ancill | 483B6h       | 8010h      | Fg |
| struct PNG_CHUNK chunk[16] | fdAT (Ancill | 503C6h       | 8010h      | Fg |
| struct PNG_CHUNK chunk[17] | fdAT (Ancill | 583D6h       | 8010h      | Fg |
| struct PNG_CHUNK chunk[18] | fdAT (Ancill | 603E6h       | 8010h      | Fg |
| struct PNG_CHUNK chunk[19] | fdAT (Ancill | 683F6h       | 449Eh      | Fg |
| struct PNG CHUNK chunk[20] | fcTL (Ancill | 6C894h       | 26h        | Fq |
| <                          |              |              | <u> </u>   | _  |
| f0 函数 变量                   | https://     | //blog.csdn. | net/pone22 | 33 |

# 哎呀9让你发现3呢~

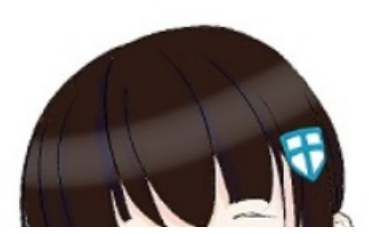

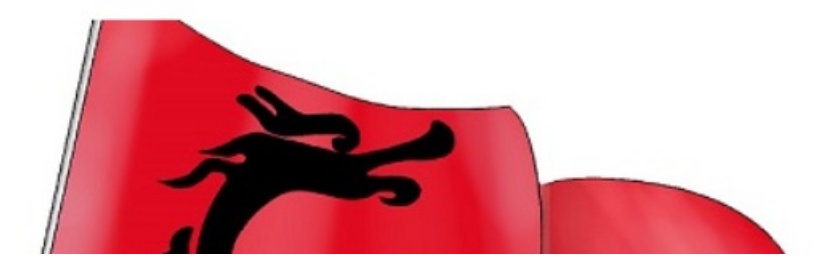

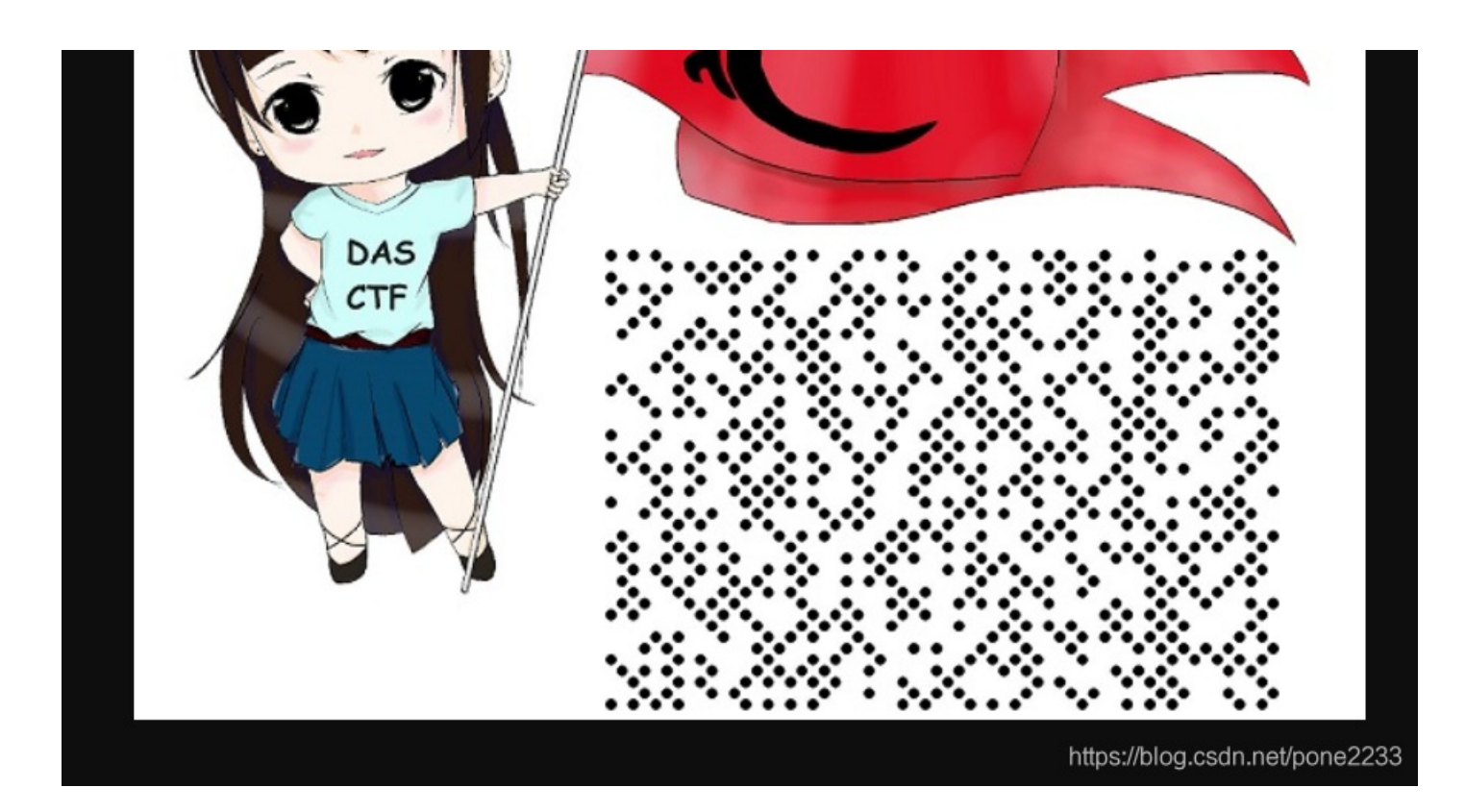

手快就行,然后发现这个点点,起初以为是哪个猪圈密码,后门查一下,发现了是DotCode,也是一种二维码,真的是长见识了 大家可以了解一下DotCode|斐泰二维码

然后,这里就卡住了,然后多谢一个大佬,送的破解网址

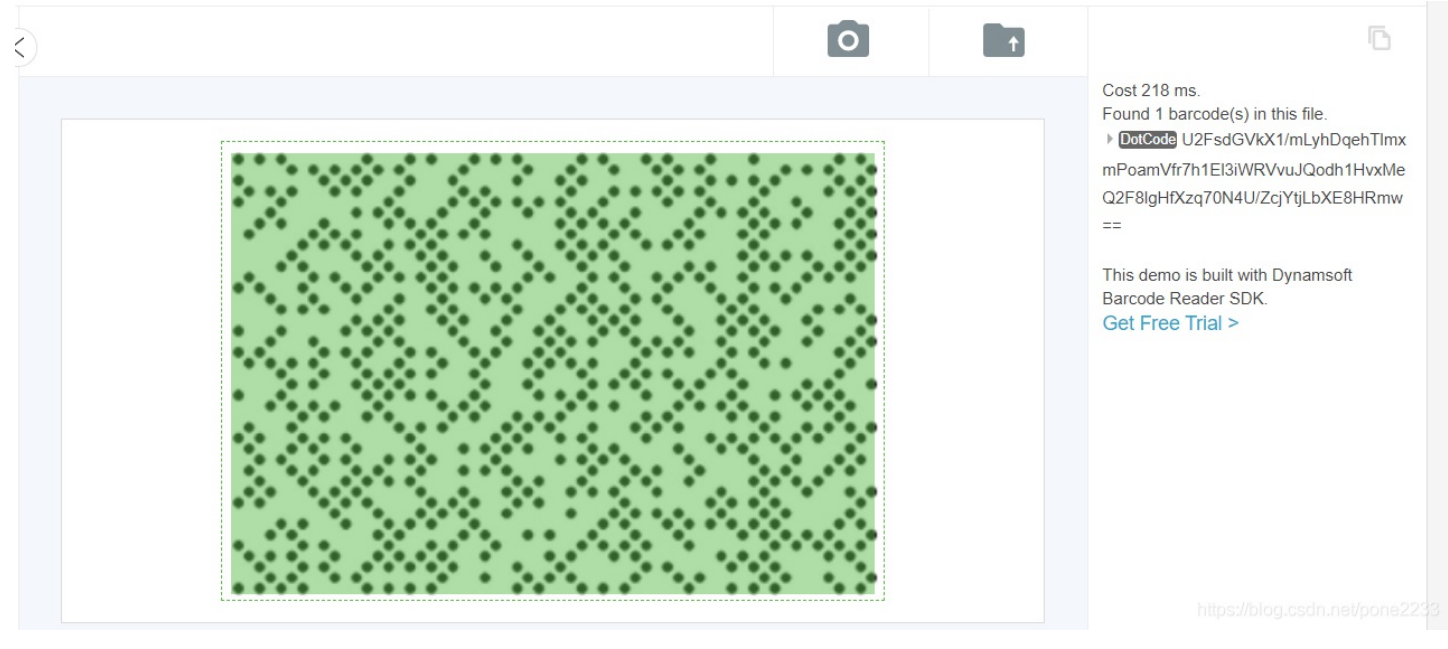

密文1: U2FsdGVkX1/mLyhDqehTlmxmPoamVfr7h1El3iWRVvuJQodh1HvxMeQ2F8lgHfXzq70N4U/ZcjYtjLbXE8HRmw==

然后接下来就是破解key.jpg 当时尝试了很多jpg的加密都不对,然后这个二维码扫描不出来

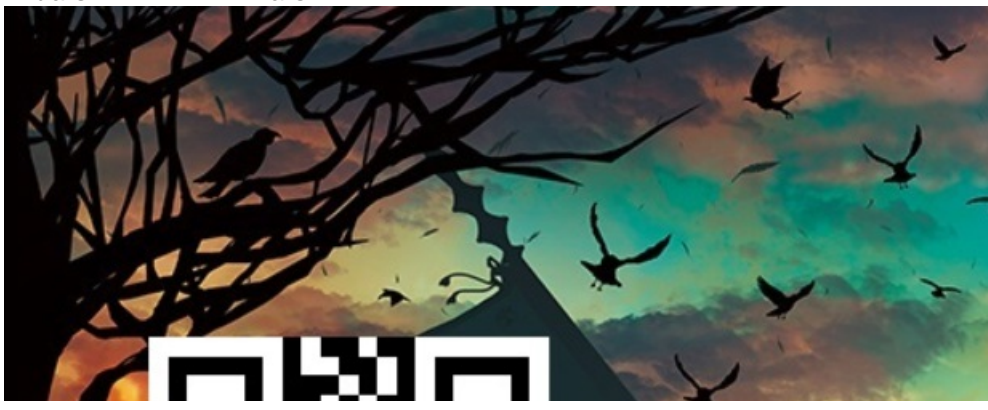

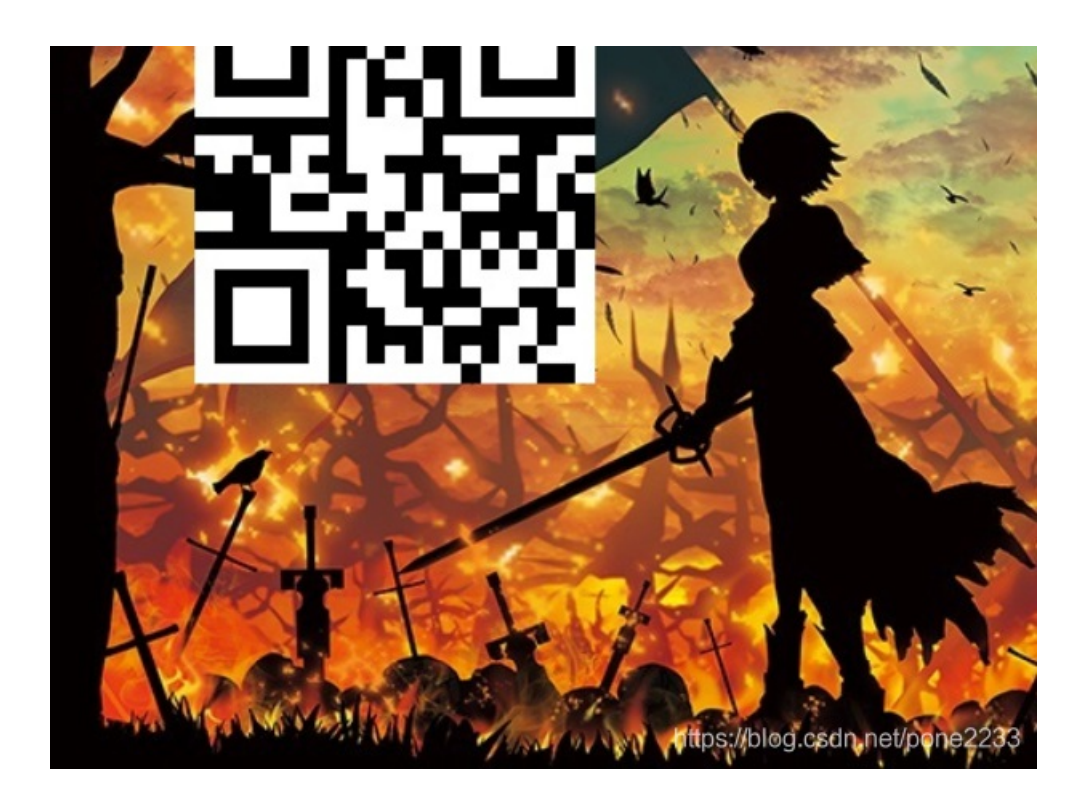

### 然后拖入010觉得很奇怪

| ▼ 编辑方  | 式: - | 十六进 | 推制()                   | H) 🗸 | - 运行 | 行脚Z | × 7 | 」运行 | ī模板                    | : JF | 'G.bt |    |    |    |    |    |                                |
|--------|------|-----|------------------------|------|------|-----|-----|-----|------------------------|------|-------|----|----|----|----|----|--------------------------------|
|        | Ò    |     |                        |      | 4    | 5   | Ģ   |     |                        |      | Ą     | B  | Ċ  | Ď  |    |    | 0123456789ABCDEF               |
| 0000h: | FF   | D8  | $\mathbf{F}\mathbf{F}$ | E0   | 00   | 10  | 4A  | 46  | 49                     | 46   | 00    | 01 | 01 | 01 | 01 | 5E | ÿØÿàJFIF                       |
| 0010h: | 01   | 5E  | 00                     | 00   | FF   | E1  | FF  | FF  | 45                     | 78   | 69    | 66 | 00 | 00 | 4D | 4D | │ .^ÿá <mark>1</mark> 13:      |
| 0020h: | 00   | 2A  | 00                     | 00   | 00   | 08  | 00  | 01  | 01                     | 12   | 00    | 03 | 00 | 00 | 00 | 01 | *                              |
| 0030h: | 00   | 01  | 00                     | 00   | 00   | 00  | 00  | 1A  | 00                     | 06   | 01    | 03 | 00 | 03 | 00 | 00 |                                |
| 0040h: | 00   | 01  | 00                     | 06   | 00   | 00  | 01  | 1A  | 00                     | 05   | 00    | 00 | 00 | 01 | 00 | 00 |                                |
| 0050h: | 00   | 68  | 01                     | 1B   | 00   | 05  | 00  | 00  | 00                     | 01   | 00    | 00 | 00 | 70 | 01 | 28 | .hp. (                         |
| 0060h: | 00   | 03  | 00                     | 00   | 00   | 01  | 00  | 02  | 00                     | 00   | 02    | 01 | 00 | 04 | 00 | 00 |                                |
| 0070h: | 00   | 01  | 00                     | 00   | 00   | 78  | 02  | 02  | 00                     | 04   | 00    | 00 | 00 | 01 | 00 | 01 | x                              |
| 0080h: | DE   | В8  | 00                     | 00   | 00   | 00  | 00  | 00  | 00                     | 48   | 00    | 00 | 00 | 01 | 00 | 00 | ₽,H                            |
| 0090h: | 00   | 48  | 00                     | 00   | 00   | 01  | FF  | D8  | FF                     | ЕO   | 00    | 10 | 4A | 46 | 49 | 46 | .HÿØÿàJFIF                     |
| 00A0h: | 00   | 01  | 01                     | 01   | 01   | 5E  | 01  | 5E  | 00                     | 00   | FF    | E1 | 00 | 22 | 45 | 78 | ^.^ÿá."Ex 🧿 🤈 🔨                |
| 00B0h: | 69   | 66  | 00                     | 00   | 4D   | 4D  | 00  | 2A  | 00                     | 00   | 00    | 08 | 00 | 01 | 01 | 12 | ifMM.*                         |
| 00C0h: | 00   | 03  | 00                     | 00   | 00   | 01  | 00  | 01  | 00                     | 00   | 00    | 00 | 00 | 00 | FF | DB | ÿû                             |
| 00D0h: | 00   | 43  | 00                     | 02   | 01   | 01  | 02  | 01  | 01                     | 02   | 02    | 02 | 02 | 02 | 02 | 02 | .C                             |
| 00E0h: | 02   | 03  | 05                     | 03   | 03   | 03  | 03  | 03  | 06                     | 04   | 04    | 03 | 05 | 07 | 06 | 07 |                                |
| 00F0h: | 07   | 07  | 06                     | 07   | 07   | 80  | 09  | 0B  | 09                     | 80   | 80    | 0A | 08 | 07 | 07 | 0A |                                |
| 0100h: | 0D   | 0A  | 0A                     | 0B   | 0C   | 0C  | 0C  | 0C  | 07                     | 09   | 0E    | 0F | 0D | 0C | 0E | 0B |                                |
| 0110h: | 0C   | 0C  | 0C                     | FF   | DB   | 00  | 43  | 01  | 02                     | 02   | 02    | 03 | 03 | 03 | 06 | 03 | ÿÛ.C                           |
| 0120h: | 03   | 06  | 0C                     | 80   | 07   | 80  | 0C  | 0C  | 0C                     | 0C   | 0C    | 0C | 0C | 0C | 0C | 0C |                                |
| 0130h: | 0C   | 0C  | 0C                     | 0C   | 0C   | 0C  | 0C  | 0C  | 0C                     | 0C   | 0C    | 0C | 0C | 0C | 0C | 0C |                                |
| 0140h: | 0C   | 0C  | 0C                     | 0C   | 0C   | 0C  | 0C  | 0C  | 0C                     | 0C   | 0C    | 0C | 0C | 0C | 0C | 0C |                                |
| 0150h: | 0C   | 0C  | 0C                     | 0C   | 0C   | 0C  | 0C  | 0C  | $\mathbf{F}\mathbf{F}$ | C0   | 00    | 11 | 08 | 02 | 58 | 01 | ÿÀX.                           |
| 0160h: | E8   | 03  | 01                     | 22   | 00   | 02  | 11  | 01  | 03                     |      | 01    | FF | C4 | 00 | 1F | 00 | è"ÿÄ                           |
| 0170h: | 00   | 01  | 05                     | 01   | 01   | 01  | 01  | 01  | 01                     | 00   | 00    | 00 | 00 | 00 | 00 | 00 |                                |
| 0180h: | 00   | 01  | 02                     | 03   | 04   | 05  | 06  | 07  | 80                     | 09   | 0A    | 0в | FF | C4 | 00 | в5 | ÿÄ.μ                           |
| 0190h: | 10   | 00  | 02                     | 01   | 03   | 03  | 02  | 04  | 03                     | 05   | 05    | 04 | 04 | 00 | 00 | 01 | https://blog.opdp.pat/sepag222 |
| 01A0h: | 7D   | 01  | 02                     | 03   | 00   | 04  | 11  | 05  | 12                     | 21   | 31    | 41 | 06 | 13 | 51 | 61 | }!lAQa                         |

### 首先删除一个头看看

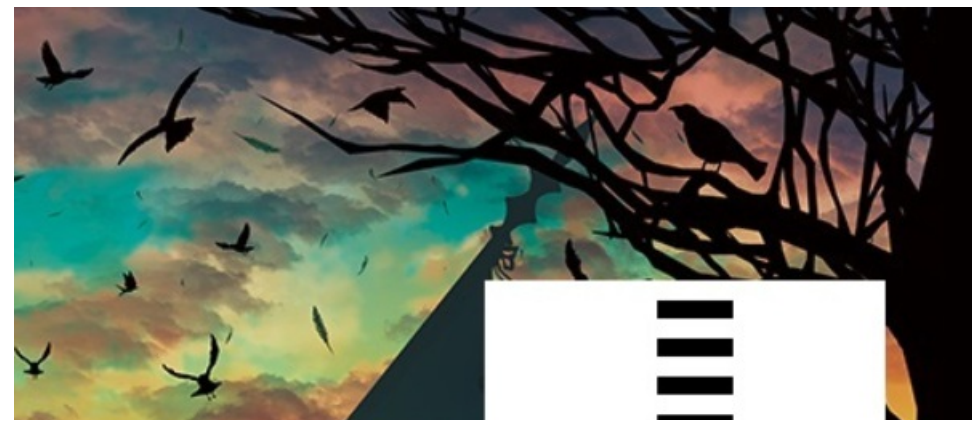

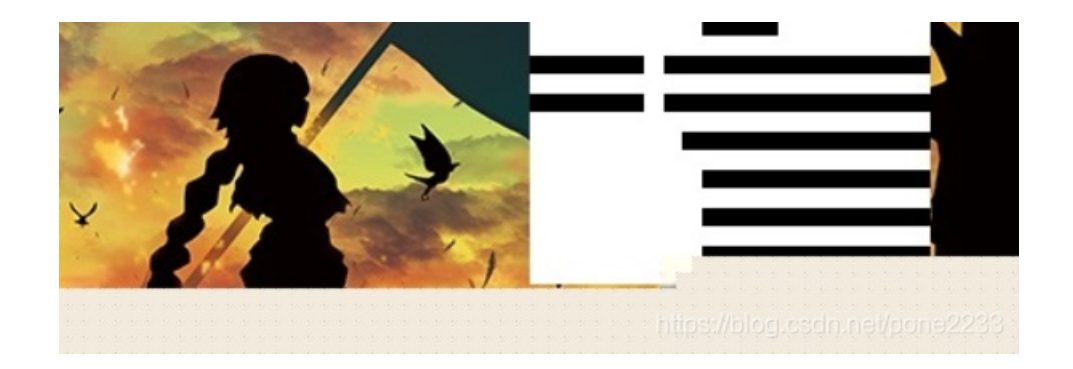

删除头1,就获得了这个然后这个很明显就是二维码还没有结合 使用PS,进行修复把类似参考这个

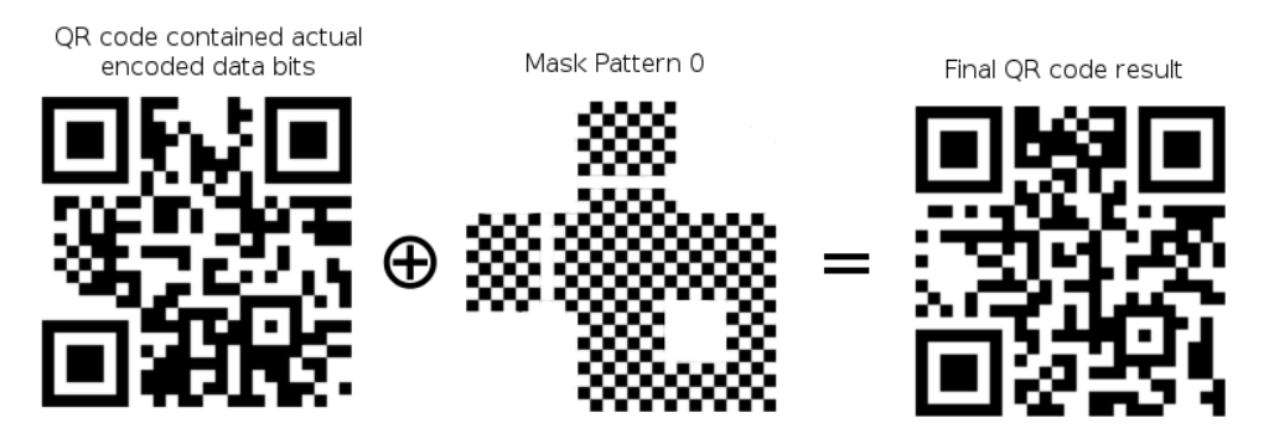

https://blog.csdn.net/pone2233

### 我们首先把2个图片何在一起

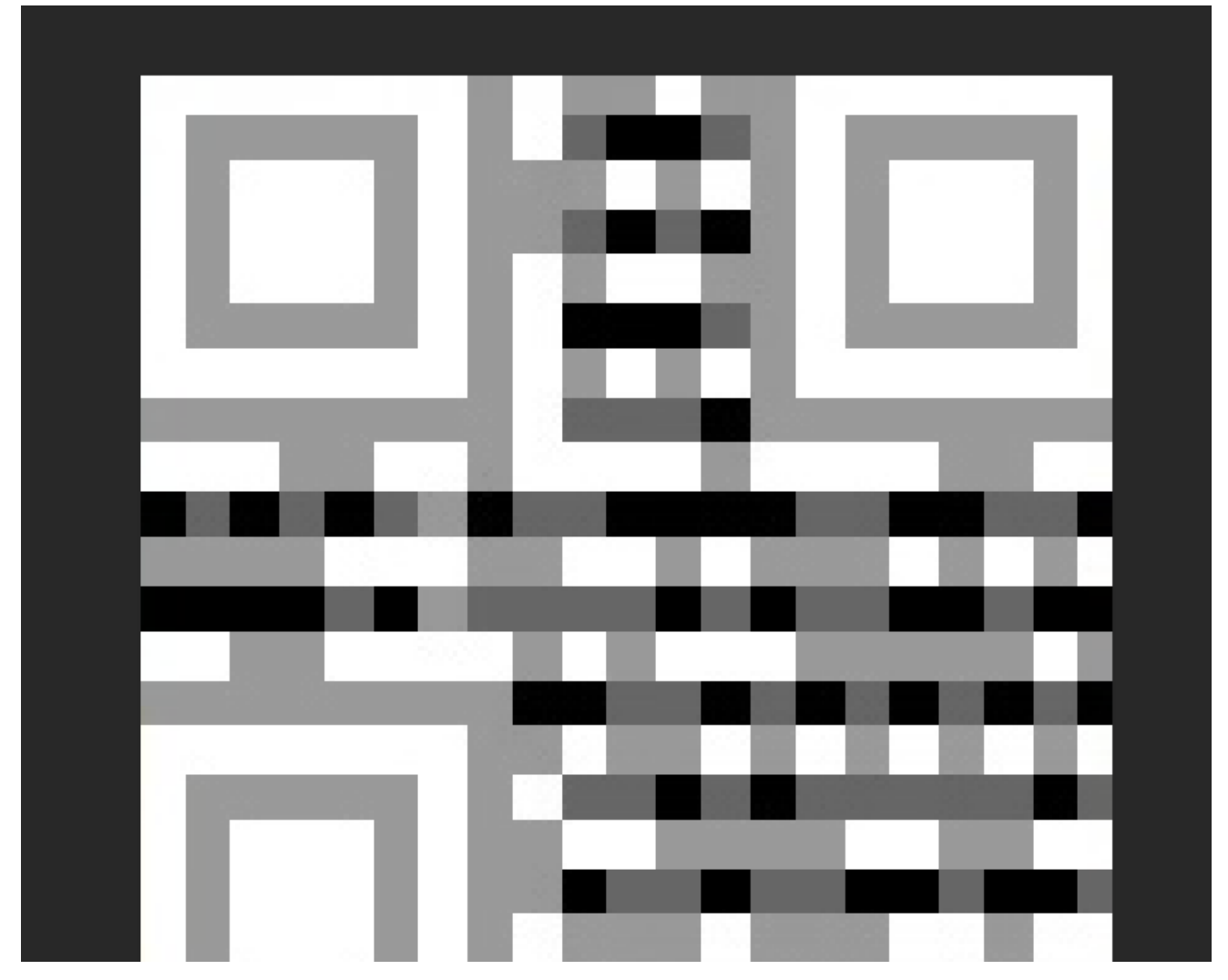

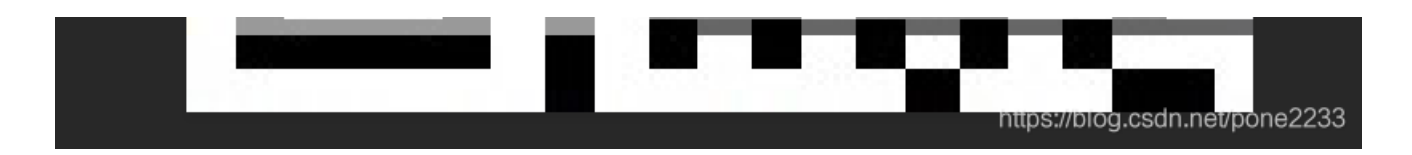

### 我可真实二维码修复第一人哈哈哈,这里因为他给的一个图片有残缺我送大家完好的

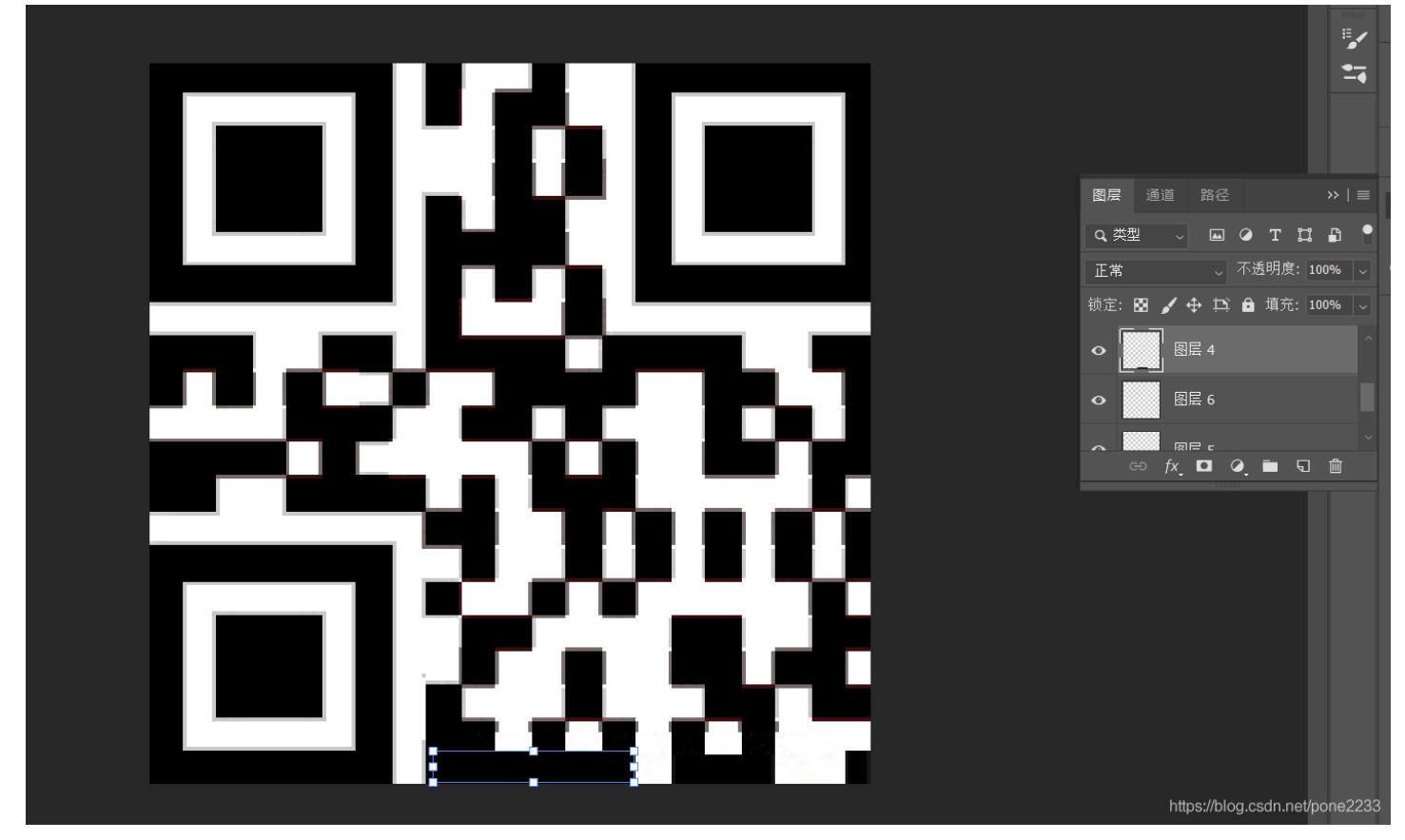

和大家说一下流程,首先2张图片对在一起,比对首先先把下面没有的,给取出来

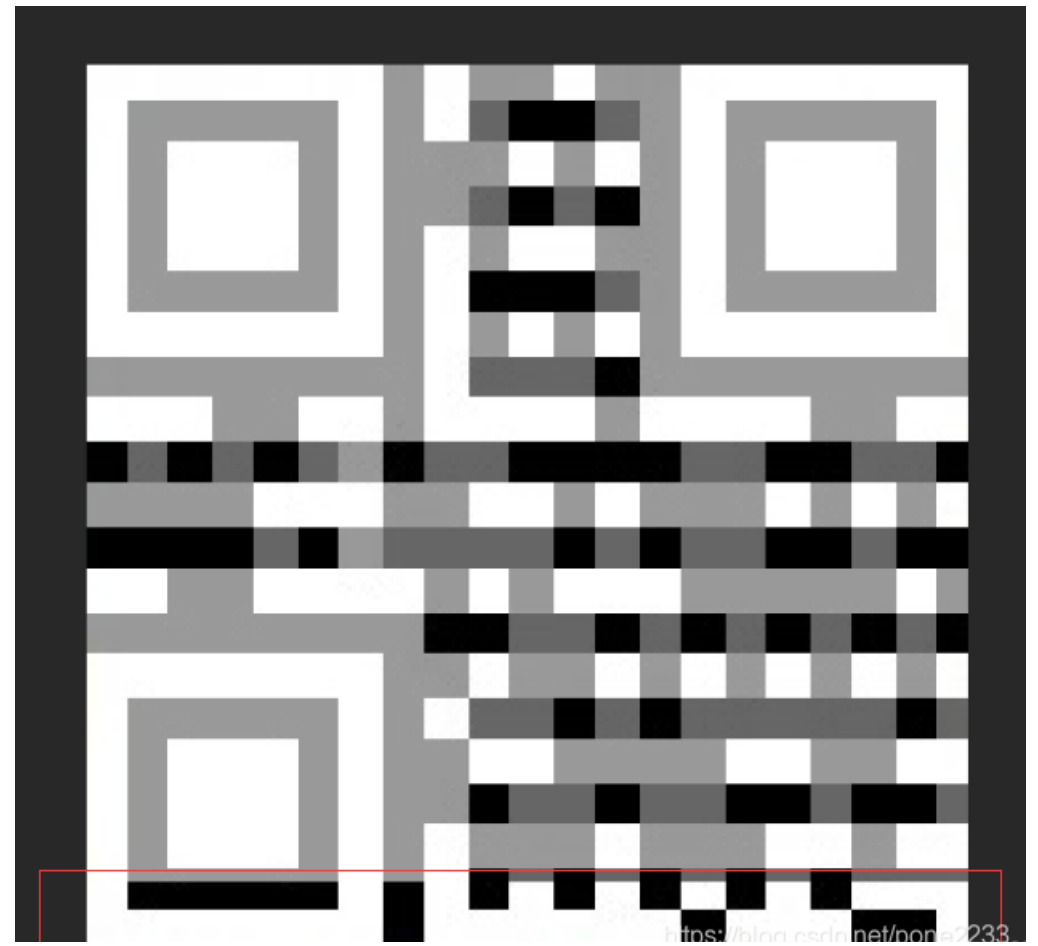

然后就可以操作了,把除了红框里面的进行比对如果颜色深那就把他变成白色,如果浅色变成黑色,然后弄完之后,在加上这个 底部进行合并,用魔棒工具取白色变成红色,然后把黑色变成白色,在把红色变成黑色,就成功了

https://blog.csdn.net/pone22:

| QR Research                                                                                                    | - 🗆 X                                                |
|----------------------------------------------------------------------------------------------------|------------------------------------------------------|
| 文件(F) 工具(T) 帮助(H)                                                                                                 |                                                      |
| 📄 🔛 🔝 🔌 📀                                                                                                    |                                                      |
|                                                                                                    | 纠错等级<br>H(30%)<br>从uto<br>从本<br>Auto<br>Auto<br>Auto |
|                                                                                                    | ~                                                    |
| 已解码数据 1:                                                                                                    | ^                                                    |
| 位置:(6.7,0.4)-(362.3,6.2)-(-0.5,366.4)-(355.0,374.7)<br>颜色正常,正像<br>版本:1<br>纠错等级:L,掩码:1<br>内容:<br>key:apngisamazing |                                                      |
|                                                                                                    |                                                      |
| 解码完成                                                                                                    | mups//bioglosamnevponezzos                           |

密钥1: apngisamazing

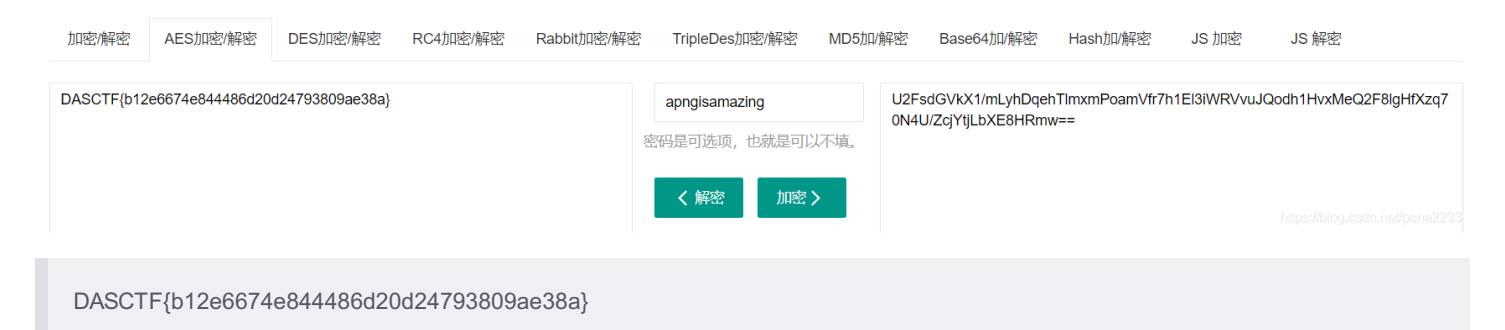

<?xml version="1.0" encoding="UTF-8" standalone="yes"?>

<cp:coreProperties xmlns:cp="http://schemas.openxmlformats.org/package/2006/metadata/core-properties" <mlns:dc="http://purl.org/dc/elements/1.1/" xmlns:dcterms="http://purl.org/dc/terms/" xmlns:dcmitype="http://purl.org/dc/dcmitype/" <mlns:xsi="http://www.w3.org/2001/XMLSchema-instance"><dc:creator>G a1@xy</dc:creator><cp:lastModifiedBy>G a1@xy</cp:lastModifiedBy><dcterms:created xsi:type="dcterms:W3CDTF">2020-07-29T08:58:43Z</dcterms:created><dcterms:modified <si:type="dcterms:W3CDTF">2020-07-29T09:27:15Z</dcterms:modified></cp:coreProperties>

https://blog.csdn.net/pone2233

Ga1@xy师傅出的tql

### eeeeeeasyusb

这道题目和之前做的知识点就在一起了零宽度加密,本来是有网址的,现在似乎给拦截了

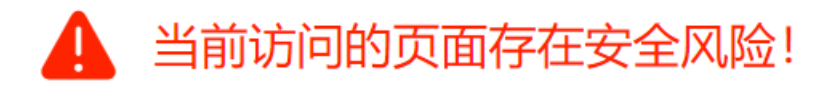

### 浙江省公安温馨提醒:

您访问的330k.github.io/misc\_tools/unicode\_steganography.html 该网站被大量用户举报,含有未经证实的信息,可能造成您的损失,建议谨慎访问!

https://blog.csdn.net/pone2233

那拿出比赛的时候的图把

JavaScript library is below. http://330k.github.io/misc\_tools/unicode\_steganography.js

#### Text in Text Steganography Sample

| Original Text: Clear (length: 32) | Steganography Text: Clear (length: 56)        |
|-----------------------------------|-----------------------------------------------|
| 神秘代码, DYcbU-gQz_TZCBjh8rID/JmTjTw | 神秘代码: DYcbU-gQz_TZCBjh8rID/JmTjTw<br>Encode » |
| Hidden Text: Clear (length: 3)    |                                               |
| nut                               | « Decode                                      |
|                                   |                                               |
|                                   |                                               |
|                                   |                                               |
|                                   | Download Stego Text as File                   |

nut翻译一下就是坚果

https://www.jianguoyun.com/p/DYcbU-gQz\_TZCBjh8rID 这个则是密码JmTjTw 然后下载下来,发现2个都是usb数据流量包,我推荐参考这个文章做 https://www.cnblogs.com/ECJTUACM-873284962/p/9473808.html 不过不太准确需要后期修改, 我们先把usb的信息提取出来 tshark -r part1.pcapng -T fields -e usb.capdata >data1.txt tshark -r part2.pcapng -T fields -e usb.capdata >data2.txt

这边,我卡了很久,应为他的脚本都很有问题,然后技能尚浅,所以脚本有点不太会改 我这边推荐一个师傅的博客大家可以看一下 http://www.fzwjscj.xyz/index.php/archives/38/#eeeeeeeasyusb 在这个师傅这个里边学边敲,还是很方便的,我建议可以保存一波,然后我这边送大家一个画图的脚本把

```
#!/usr/bin/python
# coding: utf-8
import matplotlib.pyplot as plt
import numpy as np
import matplotlib as mpl
mpl.rcParams['font.family'] = 'sans-serif'
mpl.rcParams['font.sans-serif'] = 'NSimSun,Times New Roman'
x, y = np.loadtxt('res.txt', delimiter=' ', unpack=True)
plt.plot(x, y, '*', label='Data', color='black')
plt.xlabel('x')
plt.vlabel('y')
plt.title('Data')
plt.legend()
plt.show()
```

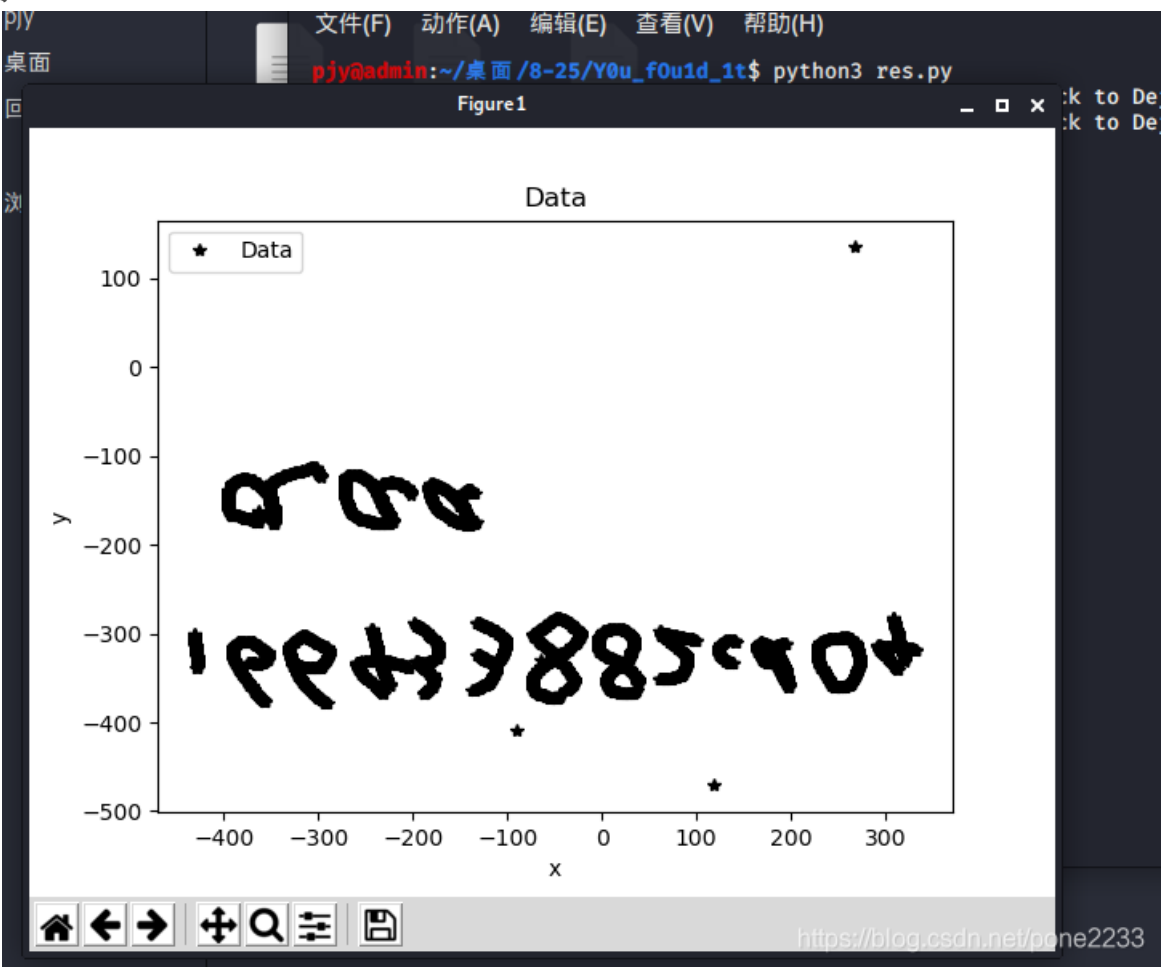

#### 推荐反一下看: 166433882cd04aaa

在然后分析第二个文件,第二个文件很明显就少很多信息,就应该是键盘了,然后键盘脚本,我自己码,把虚拟机码炸了,太恐 怖了,我太菜了

然后还是哪里哪个师傅的脚本,存了,感谢师傅

```
all.deb 404 Not Found [IP: 192.99.200.113 80]
E: 无法下载 http://http.kali.org/kali/pool/main/w/wireshark/libwsutil11_3.2.3-1_i386.d
eb 404 Not Found [IP: 192.99.200.113 80]
E: 无法下载 http://http.kali.org/kali/pool/main/w/wireshark/libwiretap10_3.2.3-1_i386.
deb 404 Not Found [IP: 192.99.200.113 80]
E: 无法下载 http://http.kali.org/kali/pool/main/w/wireshark/libwireshark13_3.2.3-1_i38
6.deb 404 Not Found [IP: 192.99.200.113 80]
E: 无法下载 http://http.kali.org/kali/pool/main/w/wireshark/wireshark-qt_3.2.3-1_i386.
    404 Not Found [IP: 192.99.200.113 80]
deb
E: 无法下载 http://http.kali.org/kali/pool/main/w/wireshark/tshark_3.2.3-1_i386.deb 4
04 Not Found [IP: 192.99.200.113 80]
E: 无法下载 http://http.kali.org/kali/pool/main/w/wireshark/wireshark-common_3.2.3-1_i
386.deb 404 Not Found [IP: 192.99.200.113 80]
E: 无法下载 http://http.kali.org/kali/pool/main/w/wireshark/wireshark_3.2.3-1_i386.deb
 404 Not Found [IP: 192.99.200.113 80]
E: 有几个软件包无法下载,要不运行 apt-get update 或者加上 ---fix-missing 的选项再试试?
pjy@admin:~/桌面/8-25/Y0u_f0u1d_1t$ python2 data2.py
File "data2.py", line 8
SyntaxError: Non-ASCII character '\xe9' in file data2.py on line 8, but no encoding de clared; see http://python.org/dev/peps/pep-0263/ for details
                /8-25/Y0u_f0u1d_1t$ python2 data2.py
:~/桌面/8-25/Y0u_f0u1d_1t$
```

|         | 第一種       | 中方式     |                         |  |  |  |  |  |  |  |  |  |  |
|---------|-----------|---------|-------------------------|--|--|--|--|--|--|--|--|--|--|
| A aaaaa | H aabbb   | 0 abbba | V babab                 |  |  |  |  |  |  |  |  |  |  |
| B aaaab | I abaaa   | P abbbb | W babba                 |  |  |  |  |  |  |  |  |  |  |
| C aaaba | J abaab   | Q baaaa | X babbb                 |  |  |  |  |  |  |  |  |  |  |
| D aaabb | K ababa   | R baaab | Y bbaaa                 |  |  |  |  |  |  |  |  |  |  |
| E aabaa | L ababb   | S baaba | Z bbaab                 |  |  |  |  |  |  |  |  |  |  |
| F aabab | M abbaa   | T baabb |                         |  |  |  |  |  |  |  |  |  |  |
| G aabba | N abbab   | U babaa |                         |  |  |  |  |  |  |  |  |  |  |
|         | 第二种方式     |         |                         |  |  |  |  |  |  |  |  |  |  |
| a AAAAA | g AABBA   | n ABBAA | t BAABA                 |  |  |  |  |  |  |  |  |  |  |
| D AAAAB | h AABBB   | o ABBAB | u-v BAABB               |  |  |  |  |  |  |  |  |  |  |
| c AAABA | i-j ABAAA | p ABBBA | w BABAA                 |  |  |  |  |  |  |  |  |  |  |
| d AAABB | k ABAAB   | q ABBBB | x BABAB                 |  |  |  |  |  |  |  |  |  |  |
| e AABAA | 1 ABABA   | r BAAAA | y BABBA                 |  |  |  |  |  |  |  |  |  |  |
| f AABAB | m ABABB   | s BAAAB | z BABBB <sup>2233</sup> |  |  |  |  |  |  |  |  |  |  |

056bd4ad29bb522b

最终flag是: 166433882cd04aaa056bd4ad29bb522b

### 参考文献

这里由衷的感谢这位师傅,让我没卡住! 师傅1: http://www.fzwjscj.xyz/index.php/archives/38/

师傅2: https://www.cnblogs.com/ECJTUACM-873284962/p/9473808.html